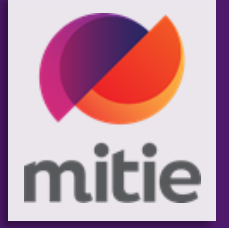

# How to resolve disputed invoices in your CSP

April 2023

Mitie Group plc | The exceptional, every day

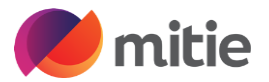

When the status of an invoice changes to "Disputed", notification will be sent via email and also via the Coupa Supplier Portal (based on your notification preferences).

Disputed Invoices are mainly where there is not enough funds on the PO for your invoice/s, Coupa will automatically dispute your invoice if there is not enough value/ QTY left on the PO for your invoice. (The full table of Disputed reason are on the next slide)

This could be for some of the reasons listed below,

- You are charging more than the PO.
- You have submitted multiple invoices already but your disputed invoice take it over the PO

You as a supplier will need to work out why your invoice is disputed, check the PO value and what invoices you have submitted against the PO already.

In all cases you as a supplier will have to click the resolve button in the invoices section to Credit the disputed invoice.

#### Please Note:

- Mitie does not process disputed invoices for payment until you resolve the dispute.
- If an invoice has been submitted in error and has been put in disputed status, you have the ability to create a cancellation document (Credit Note) against this invoice.

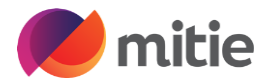

#### Below is a table of the Dispute Reasons set up for Mitie.

| Name                                                                              | Description                                                                  |
|-----------------------------------------------------------------------------------|------------------------------------------------------------------------------|
| Invoice quantity greater than PO quantity                                         | Auto Dispute Invoice quantity greater than PO quantity                       |
| Invoice line unit price mismatch compared to PO line unit price                   | Auto Dispute Invoice line unit price mismatch compared to PO line unit price |
| Invoice amount greater than PO                                                    | Auto Dispute Invoice amount greater than PO                                  |
| Auto Dispute – In Scope Flag Missing (CIS-AD01)                                   | In Scope flag not completed on CIS invoice                                   |
| Auto Dispute – CIS with no Reverse Charge (CIS-AD02)                              | CIS Inscope invoice with no Reverse Charge Tax Rate                          |
| Auto Dispute – CIS Reverse Charge and wrong tax reference (CIS-AD04)              | Supplier has not entered the correct Tax Reference for the In Scope Invoice  |
| Auto Dispute - CIS Invoice Out of Scope with Reverse Charge Tax Rate- (CIS-AD 05) | Supplier has used Reverse Charge Tax Rate on Out of Scope Invoice            |
| Invoice Disputed Tag added to CIS Invoice (CIS-TAG01)                             |                                                                              |

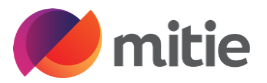

This how to guide goes through a step by step process on how to resolve disputed invoices in your CSP

You will require your CSP account.

Log into your CSP account.

| 🗱 coupa supplier portal |                                 | Secure |
|-------------------------|---------------------------------|--------|
|                         |                                 |        |
|                         | Login                           |        |
|                         | * Email<br>Simon.hunt@mitie.com |        |
|                         | * Password                      |        |
|                         | Eargat valir passward?          |        |
|                         | Login                           |        |
|                         | New to Coupa? CREATE AN ACCOUNT |        |
|                         |                                 |        |

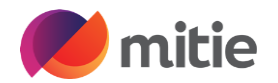

In the big blue bar at the top of your screen click on Invoices - set

You will have received a notification your invoice is disputed

It will show in the invoices section with a status of Disputed

Each Disputed invoice will have a Disputed reason, as a supplier you will need to investigate the reason and in most cases the value of your invoice is greater than your PO. This could be that you have sent multiple invoices to exceed the PO amount.

In any scenario all disputed invoices have to be credited and re-invoiced if required

| Invoices Li                                                                                                    | ines Payme                                                                                                    | ent Receipts                                                                                                    |                                                                                                    |                                                                                                    |                                                                                               |                                                                                                    |                                                                                                    |                                                                                                    |                                            |                                                                                                |                   |        |            |
|----------------------------------------------------------------------------------------------------|----------------------------------------------------------------------------------------------------|----------------------------------------------------------------------------------------------------|----------------------------------------------------------------------------------------------------|----------------------------------------------------------------------------------------------------|-----------------------------------------------------------------------------------------------|----------------------------------------------------------------------------------------------------|----------------------------------------------------------------------------------------------------|----------------------------------------------------------------------------------------------------|--------------------------------------------|------------------------------------------------------------------------------------------------|-------------------|--------|------------|
|                                                                                                    |                                                                                                    |                                                                                                    |                                                                                                    |                                                                                                    |                                                                                               |                                                                                                    |                                                                                                    |                                                                                                    |                                            |                                                                                                |                   |        |            |
| 📣 You                                                                                                    | i have 1 custo                                                                                                    | omer announc                                                                                                    | ements re                                                                                              | elated to Invoid                                                                                                    | ces (Mitie Gro                                                                                | oup Plc) View                                                                                       | All Annound                                                                                                    | ements                                                                                                    |                                            |                                                                                                |                   |        |            |
|                                                                                                    |                                                                                                    |                                                                                                    |                                                                                                    |                                                                                                    |                                                                                               |                                                                                                    |                                                                                                    |                                                                                                    |                                            |                                                                                                |                   |        |            |
|                                                                                                    |                                                                                                    |                                                                                                    |                                                                                                    |                                                                                                    |                                                                                               |                                                                                                    | Sel                                                                                                    | ect Customer                                                                                                    | Mitie G                                    | roup Plc - Test                                                                                | Supplie           | er SH  |            |
|                                                                                                    |                                                                                                    |                                                                                                    |                                                                                                    |                                                                                                    |                                                                                               |                                                                                                    |                                                                                                    |                                                                                                    |                                            |                                                                                                | Cappile           |        |            |
| Invoid                                                                                                    | ces                                                                                                    |                                                                                                    |                                                                                                    |                                                                                                    |                                                                                               |                                                                                                    |                                                                                                    |                                                                                                    |                                            |                                                                                                |                   |        |            |
| netruction                                                                                                    | e From Cuet                                                                                                    | omer                                                                                                    |                                                                                                    |                                                                                                    |                                                                                               |                                                                                                    |                                                                                                    |                                                                                                    |                                            |                                                                                                |                   |        |            |
| nstruction                                                                                                    | is From Cust                                                                                                    | omer                                                                                                    |                                                                                                    |                                                                                                    |                                                                                               |                                                                                                    |                                                                                                    |                                                                                                    |                                            |                                                                                                |                   |        |            |
| Please selee                                                                                                    | ct the golden co                                                                                                    | oins icon next to                                                                                                    | the relevan                                                                                            | nt PO to create a                                                                                                    | an associated i                                                                               | nvoice. Invoices                                                                                    | s above the F                                                                                                    | O value are likely                                                                                                    | to be disp                                 | outed. If the rel                                                                              | evant P           | 0      |            |
| and the second second second second                                                                                   |                                                                                                    |                                                                                                    |                                                                                                    |                                                                                                    |                                                                                               |                                                                                                    |                                                                                                    |                                                                                                    |                                            |                                                                                                |                   |        |            |
| does not full                                                                                                    | ly cover the inv                                                                                                    | oice, you should                                                                                                    | review the                                                                                             | e invoice for corre                                                                                                    | ectness and, if                                                                               | appropriate, co                                                                                     | ntact the req                                                                                                    | uester identified o                                                                                                    | n the PO v                                 | who can reque                                                                                  | st a PO           |        |            |
| does not full<br>Change. You                                                                                          | ly cover the involution of the involution of the second second seco                                                                                                    | oice, you should<br>he requester dire                                                                                                    | d review the<br>ectly in the                                                                           | e invoice for corre<br>comments section                                                                                                    | ectness and, if<br>on of the PO by                                                            | appropriate, co<br>y entering @ an                                                                  | ntact the request                                                                                                    | uester identified o<br>iters name and hig                                                                                                    | n the PO v<br>hlighting a                  | who can reque<br>any PO discrep                                                                | st a PO<br>bancy. |        |            |
| change. You<br>Create                                                                                                 | u can contact the involution of the involution of the involution o | oice, you should<br>he requester dire                                                                                                    | d review the<br>ectly in the                                                                           | e invoice for corre<br>comments section                                                                                                    | ectness and, if<br>on of the PO by                                                            | appropriate, co<br>y entering @ an                                                                  | ntact the req<br>d the reques                                                                                                    | uester identified o<br>ters name and hig                                                                                                    | n the PO v<br>hlighting a                  | who can reque<br>any PO discrep                                                                | st a PO<br>bancy. |        |            |
| change. You                                                                                                    | ly cover the inv<br>u can contact th<br>INVOICES                                                                                                    | oice, you should<br>he requester dire                                                                                                    | d review the<br>ectly in the                                                                           | e invoice for corre<br>comments sectio                                                                                                    | ectness and, if<br>on of the PO by                                                            | appropriate, co<br>y entering @ an                                                                  | ad the reques                                                                                                    | uester identified o<br>ters name and hig                                                                                                    | n the PO v<br>phlighting a                 | who can reque<br>any PO discrep                                                                | st a PO<br>bancy. |        |            |
| does not full<br>Change. You<br>Create<br>Create In                                                                   | ly cover the invo<br>u can contact th<br>INVOICES                                                                                                    | oice, you should<br>he requester dire                                                                                                    | d review the<br>ectly in the<br>avoice from                                                            | a invoice for correct                                                                                                    | ectness and, if<br>on of the PO by<br>Create Blan                                             | appropriate, co<br>y entering @ an<br>k Invoice                                                     | the request of the request of the re       | uester identified o<br>ters name and hig<br>edit Note                                                                                                    | n the PO v<br>phlighting a                 | who can reque<br>any PO discrep                                                                | st a PO<br>bancy. | _      |            |
| does not full<br>Change. You<br>Create<br>Create In<br>Export to                                                      | ly cover the invo<br>u can contact the<br>INVOICES<br>nvoice from PC                                                                                                    | oice, you should<br>he requester dire                                                                                                    | d review the<br>ectly in the                                                                           | e invoice for corre<br>comments section                                                                                                    | ectness and, if<br>on of the PO by<br>Create Blan                                             | appropriate, co<br>y entering @ an<br>k Invoice<br>View                                             | Create Cre<br>V Simon's                                                                                                    | uester identified o<br>ters name and hig<br>edit Note                                                                                                    | n the PO v<br>phlighting a                 | who can reque<br>any PO discrep<br>Gearch                                                      | st a PO<br>bancy. | 2      |            |
| does not full<br>Change. You<br>Create<br>Create In<br>Export to<br>Invoice #                                         | ly cover the invo<br>u can contact the<br>INVOICES<br>nvoice from PC                                                                                                    | oice, you should<br>he requester dire                                                                                                    | d review the<br>ectly in the<br>wolce from<br>Status                                                   | e invoice for corre<br>comments section<br>n Contract                                                                                         | ectness and, if<br>on of the PO by<br>Create Blan<br>Gross Total                              | appropriate, co<br>y entering @ an<br>k Invoice<br>View<br>Unanswered                               | Create Create Cr       | uester identified o<br>ters name and hig<br>edit Note<br>view<br>Dispute reason                                                                              | n the PO v<br>ghlighting a                 | who can reque<br>any PO discrep<br>Search<br>Commented                                         | st a PO<br>pancy. | Paymer | nt Informa |
| does not full<br>Change. You<br>Create In<br>Create In<br>Export to<br>Invoice #<br>CR- DWP                           | Invoice Date<br>22/02/2023                                                                                                    | oice, you should<br>he requester dire                                                                                                    | d review the<br>ectly in the<br>avoice from<br>Status<br>Approved                                      | e invoice for corre<br>comments section<br>n Contract<br>PO #<br>B01200001095                                                                 | Create Blan<br>Gross Total<br>-120.00 GBP                                                     | appropriate, co<br>y entering @ an<br>k Invoice<br>View<br>Unanswered<br>No                         | Intact the request of the request of       | uester identified o<br>ters name and hig<br>edit Note<br>view                                                                                                | n the PO v<br>phlighting a<br>S<br>Actions | who can reque<br>any PO discrep<br>Search<br>Commented<br>None                                 | st a PO<br>bancy. | Paymer | nt Informa |
| does not full<br>Change. You<br>Create In<br>Export to<br>Invoice #<br>CR- DWP<br>Inv 3                               | Invoice Date<br>22/02/2023                                                                                                    | coice, you should<br>the requester direction<br>of the constraints of the constraints of the co | d review the<br>ectly in the<br>wolce from<br>Status<br>Approved<br>Approved                           | e invoice for corre<br>comments section<br>n Contract<br>PO #<br>B01200001095<br>B01200001095                                                 | Create Blan<br>Gross Total<br>-120.00 GBP                                                     | appropriate, co<br>y entering @ an<br>k Invoice<br>View<br>Unanswered 0<br>No<br>No                 | Intact the request of the request of       | uester identified o<br>ters name and hig<br>edit Note<br>view<br>Dispute reason                                                                              | n the PO v<br>phlighting a<br>S<br>Actions | who can reque<br>any PO discrep<br>Search<br>Commented<br>None<br>None                         | st a PO<br>pancy. | Paymer | nt Informa |
| Joes not full<br>Change. You<br>Create In<br>Export to<br>Invoice #<br>CR- DWP<br>Inv 3                               | voice from PC                                                                                                    | oice, you should<br>he requester dire<br>(<br>)<br>Created Date<br>22/02/2023<br>22/02/2023                                                                                                    | d review the<br>ectly in the<br>avoice from<br>Status<br>Approved                                      | e invoice for corre<br>comments section<br>n Contract<br>PO #<br>B01200001095<br>B01200001095                                                 | Create Blan<br>Gross Total<br>-120.00 GBP                                                     | appropriate, co<br>y entering @ an<br>k Invoice<br>View<br>Unanswered<br>No<br>No                   | Intact the request<br>of the request<br>Create Create Create<br>Simon's<br>Comments                                                                                                    | uester identified o<br>iters name and hig<br>edit Note<br>view<br>Dispute reason<br>Invoice amount<br>greater than PO.                                       | n the PO v<br>phlighting a<br>s<br>Actions | who can reque<br>any PO discrep<br>Search<br>Commented<br>None<br>None                         | st a PO<br>bancy. | Paymer | nt Informa |
| loes not full<br>Change. You<br>Create In<br>Export to<br>Invoice #<br>CR- DWP<br>Inv 3                               | voice from PC                                                                                                    | Created Date 22/02/2023 22/02/2023                                                                                                    | d review the<br>ectly in the<br>ivolce from<br>Status<br>Approved<br>Approved                          | e invoice for corre<br>comments section<br>n Contract<br>PO #<br>B01200001095<br>B01200001095                                                 | Create Blan<br>Gross Total<br>-120.00 GBP<br>2,400.00<br>GBP                                  | appropriate, co<br>y entering @ an<br>k Invoice View<br>Unanswered No<br>No<br>No                   | Intact the request<br>did the request<br>Create Create Cr | uester identified o<br>iters name and hig<br>edit Note<br>view<br>Dispute reason<br>Invoice amount<br>greater than PO.                                       | n the PO v<br>hlighting a                  | who can reque<br>any PO discrep<br>Search<br>Commented<br>None<br>None                         | st a PO<br>pancy. | Paymer | nt Informa |
| loes not full<br>Change. You<br>Create In<br>Export to<br>Invoice #<br>CR- DWP<br>Inv 3<br>Inv DWP                    | Invoice Date<br>22/02/2023<br>22/02/2023                                                                                                    | created Date<br>22/02/2023<br>22/02/2023                                                                                                    | d review the<br>ectly in the<br>avoice from<br>Status<br>Approved<br>Approved<br>Disputed              | e invoice for corre<br>comments section<br>n Contract<br>PO #<br>B01200001095<br>B01200001095<br>B01200001095                                 | Create Blan<br>Gross Total<br>-120.00 GBP<br>2,400.00<br>GBP<br>600.00 GBP                    | appropriate, co:<br>y entering @ an<br>k Invoice View<br>Unanswered I<br>No<br>No<br>No             | Intact the request<br>d the request<br>Create Create Crea | uester identified o<br>iters name and hig<br>edit Note<br>view<br>Dispute reason<br>Invoice amount<br>greater than PO.                                       | n the PO v<br>hlighting a<br>Actions       | who can reque<br>any PO discrep<br>Search<br>Commented<br>None<br>None<br>None                 | st a PO<br>pancy. | Paymer | nt Informa |
| loes not full<br>Change. You<br>Create In<br>Export to<br>Invoice #<br>CR- DWP<br>Inv 3<br>Inv DWP<br>In 2            | Invoice from PC<br>Invoice from PC<br>Invoice 22/02/2023<br>22/02/2023<br>22/02/2023                                                                                                    | cice, you should<br>he requester direct<br>created Date<br>22/02/2023<br>22/02/2023<br>22/02/2023                                                                                                    | d review the<br>ectly in the<br>ivoice from<br>Status<br>Approved<br>Approved<br>Approved<br>Disputed  | e invoice for corre<br>comments section<br>n Contract<br>PO #<br>B01200001095<br>B01200001095<br>B01200001095<br>B01200001095                 | Create Blan<br>Gross Total<br>-120.00 GBP<br>2,400.00<br>GBP<br>600.00 GBP                    | appropriate, co<br>y entering @ an<br>k Invoice View<br>Unanswered 0<br>No<br>No<br>No              | ntact the request<br>d the request<br>Create Create Creat | edit Note<br>dit Note<br>view<br>Dispute reason<br>Invoice amount<br>greater than PO.                                                                        | n the PO v<br>hlighting a<br>Actions       | who can reque<br>any PO discrep<br>Search<br>Commented<br>None<br>None<br>None<br>None         | st a PO<br>pancy. | Paymer | nt Informa |
| Joes not full<br>Change. You<br>Create In<br>Export to<br>Invoice #<br>CR- DWP<br>Inv 3<br>Inv DWP<br>In 2<br>Test 22 | voice from PC<br>invoice from PC<br>invoice Date<br>22/02/2023<br>22/02/2023<br>22/02/2023<br>22/02/2023<br>22/02/2023                                                                                                    | oice, you should<br>he requester dire<br>(Created Date<br>22/02/2023<br>22/02/2023<br>22/02/2023<br>22/02/2023                                                                                                    | d review the<br>ectly in the<br>voice from<br>Status<br>Approved<br>Approved<br>Disputed<br>Approved   | e invoice for corre<br>comments section<br>n Contract<br>PO #<br>B01200001095<br>B01200001095<br>B01200001094<br>B01200001094                 | Create Blan<br>Gross Total<br>-120.00 GBP<br>2,400.00<br>GBP<br>600.00 GBP<br>1,200.00        | appropriate, co<br>y entering @ an<br>k Invoice (<br>Unanswered i<br>No<br>No<br>No<br>No<br>No     | ntact the request<br>d the request<br>Create Create Creat | uester identified o<br>iters name and hig<br>edit Note<br>view<br>Dispute reason<br>Invoice amount<br>greater than PO.<br>Invoice amount<br>greater than PO. | n the PO v<br>hlighting a<br>Actions       | who can reque<br>any PO discrep<br>Gearch<br>Commented<br>None<br>None<br>None<br>None<br>None | st a PO<br>pancy. | Paymer | nt Informa |
| loes not full<br>Change. You<br>Create In<br>Export to<br>Invoice #<br>CR- DWP<br>Inv 3<br>Inv DWP<br>In 2<br>Test 22 | y cover the invo<br>u can contact the<br>INVOICES<br>nvoice from PC<br>22/02/2023<br>22/02/2023<br>22/02/2023<br>22/02/2023<br>22/02/2023                                                                                                    | oice, you should<br>he requester dire<br>(Created Date<br>22/02/2023<br>22/02/2023<br>22/02/2023<br>22/02/2023<br>22/02/2023                                                                                                    | d review the<br>ectly in the<br>involce from<br>Status<br>Approved<br>Approved<br>Disputed<br>Approved | e invoice for correcomments section<br>comments section<br>n Contract<br>PO #<br>B01200001095<br>B01200001095<br>B01200001094<br>B01200001094 | Create Blan<br>Gross Total<br>-120.00 GBP<br>2,400.00<br>GBP<br>600.00 GBP<br>1,200.00<br>GBP | appropriate, co<br>y entering @ an<br>k Invoice<br>View<br>Unanswered<br>No<br>No<br>No<br>No<br>No | Intact the request<br>of the request<br>Create Create Cre | uester identified o<br>iters name and hig<br>edit Note<br>view<br>Dispute reason<br>Invoice amount<br>greater than PO.                                       | n the PO v<br>hlighting a<br>Actions       | who can reque<br>any PO discrep<br>Search<br>Commented<br>None<br>None<br>None<br>None<br>None | st a PO<br>pancy. | Paymer | nt Informa |

This will open the Invoice with the options section with 2 options Cancel Invoice or Adjust.

#### **Cancel Invoice (recommend option)**

If the invoice was issued duplicate, or if you require to amend non price or quantity information on the invoice, please cancel the invoice by choosing this option.

#### Adjust (not recommended Option)

If the price and/or the quantity for invoice line(s) is incorrect on an invoice, issue an adjustment credit note (partial credit) to correct it. You can adjust credit line quantity also in case of returned goods or if an invoice has already been paid for.

If you scroll to the bottom of the invoice you will see the options as buttons to select (see next slide)

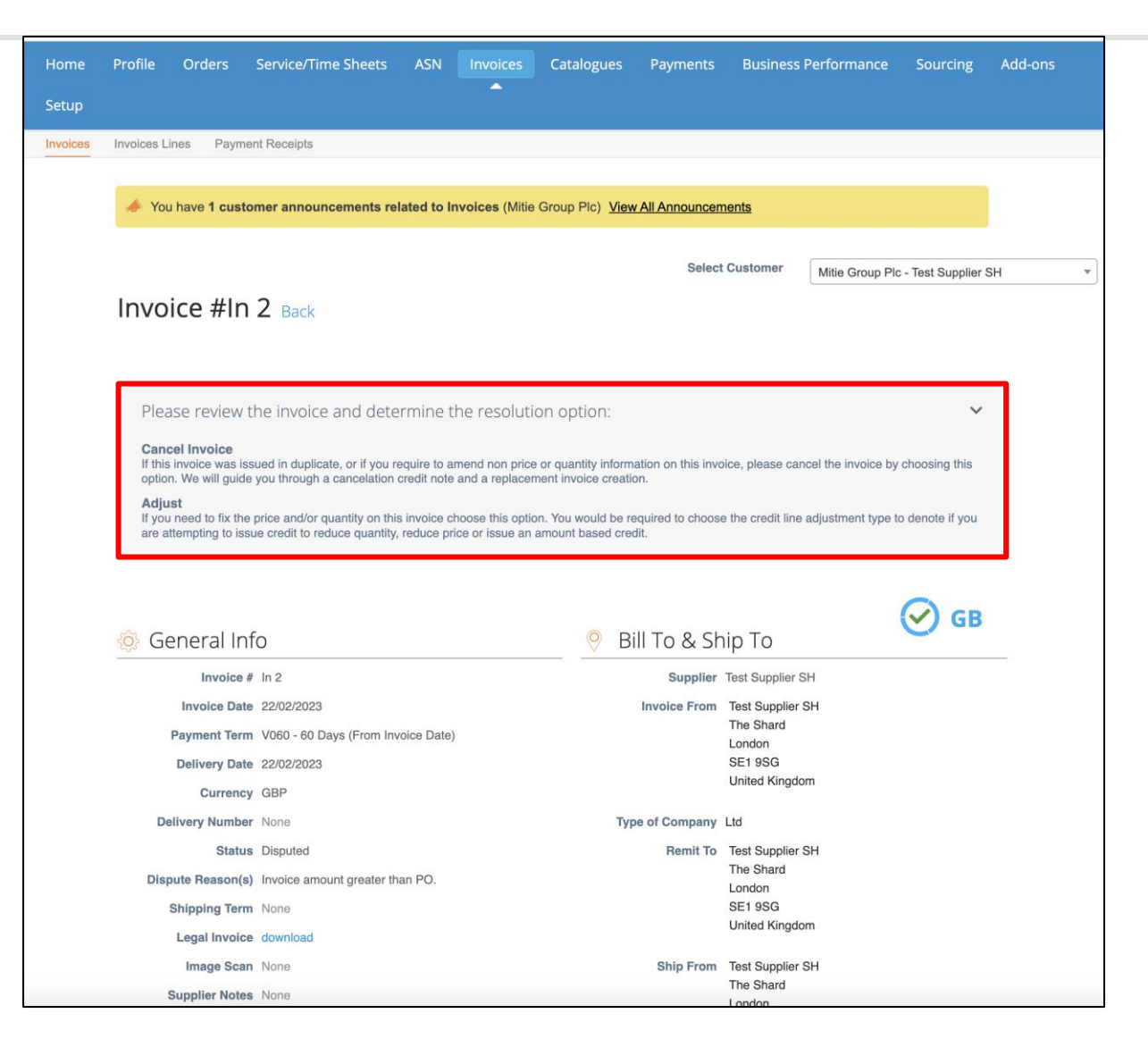

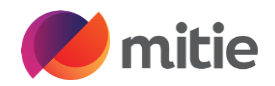

2 options are shown below the invoice details Cancel Invoice or Adjust.

**Option I to Cancel Invoice** 

**Click Cancel Invoice** 

In Cancel Invoice, you cannot amend the information of the invoice. Only Credit Note # and Credit reason are mandatory

|       |                  |                      |      |            |              |          |          | [B0    | 12],[F001],[G002], | [B002],[G100],[K001],[K005] |
|-------|------------------|----------------------|------|------------|--------------|----------|----------|--------|--------------------|-----------------------------|
|       | Lines            |                      |      |            |              |          |          |        |                    |                             |
| Line  | Description      | Supplier part number | UOM  | Net Weight | Price/Weight | Quantity | Price    | Total  | PO Line            | Service/Time Sheets Line    |
| 1     | Services for DFT |                      |      |            |              | None     | 500.00   | 500.00 | B01200001094-1     | None                        |
| Taxes | CIS related cost | at None              |      |            |              |          |          |        |                    |                             |
| VAT [ | Description      | VAT                  | Rate | VAT A      | Amount       |          | Tax Refe | rence  |                    |                             |
| S1    |                  | 20.09                | б    | 100.0      | 00           |          |          |        |                    |                             |
|       |                  |                      |      |            |              |          |          |        |                    |                             |
|       |                  |                      |      |            |              |          |          |        |                    |                             |

#### Total Taxes

| tal VAT 100.00  |
|-----------------|
| at Total 500.00 |
|                 |

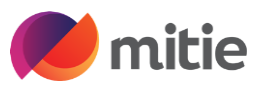

Enter your Credit note number (Credit Note #)

Enter your credit reason

|                            |                                                        | Se                                | lect Customer                                                                                       | Mitie Group Plc - Test Supplier SH |
|----------------------------|--------------------------------------------------------|-----------------------------------|----------------------------------------------------------------------------------------------------|------------------------------------|
| Create Cred                | lit Note Create                                        |                                   |                                                                                                    |                                    |
| This credit note applies t | n invoice In 2. When approved, the credit will fully c | ancel the invoice's impact to the | transaction                                                                                         |                                    |
|                            |                                                        |                                   |                                                                                                    |                                    |
|                            | 0                                                      | Y From                            |                                                                                                    |                                    |
| * Credit Note #            |                                                        | * Supplier                        | Test Supplier SH                                                                                    |                                    |
| * Credit Note Date         | 21/03/2023                                             | * Supplier VAT ID                 | GB416706654 🐱                                                                                       |                                    |
| Payment Term               | V060 - 60 Days (From Invoice Date)                     | * Invoice-From Address            | Test Supplier SH                                                                                    |                                    |
| Original Date of Supply    | 22/02/2023                                             |                                   | London                                                                                              |                                    |
| * Currency                 | GBP 🖌                                                  |                                   | SE1 9SG<br>United Kinadom                                                                           |                                    |
| Delivery Number            |                                                        |                                   | Ltd                                                                                                 |                                    |
| Status                     | Draft                                                  | * Remit-To Address                | Test Supplier SH                                                                                    |                                    |
| Original Invoice           | In 2                                                   |                                   | The Shard<br>London                                                                                 |                                    |
| Number                     |                                                        |                                   | SE1 9SG                                                                                             |                                    |
| Original Invoice Date      |                                                        |                                   | United Kingdom                                                                                      |                                    |
| Image Scan                 | Choose file No file chosen                             | Bank Name:                        | Natwest                                                                                             |                                    |
| Supplier Note              |                                                        | Beneficiary Name:                 | Test Supplier SH                                                                                    |                                    |
|                            |                                                        | Bank Account Number:              | ****5678                                                                                            |                                    |
| Attachments ()             | Add File   URL   Text                                  | Sort Code:                        | **0000                                                                                              |                                    |
| Cash Accounting            |                                                        | * Ship-From Address               | Test Supplier SH<br>The Shard                                                                       |                                    |
| Scheme                     |                                                        |                                   | London                                                                                              |                                    |
| * Credit Reason            |                                                        |                                   | SE1 9SG<br>United Kingdom                                                                           |                                    |
| Margin Scheme              |                                                        |                                   |                                                                                                    |                                    |
|                            |                                                        | ♥ 10                              |                                                                                                    |                                    |
|                            |                                                        | Customer                          | Mitie Group Plc                                                                                     |                                    |
|                            |                                                        | * Bill-To Address                 | MITIE Cleaning & E<br>Services Ltd<br>Level 12 The Shard<br>32 London Bridge S<br>London<br>SE1 9SG | Environmental<br>I<br>Street       |

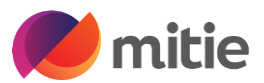

Click on Calculate

Calculate

Check the values Total VAT, Net Total and Gross Total match your invoice value

Click Submit Submit

#### Subilit

#### The below pop up will open, click send Credit note

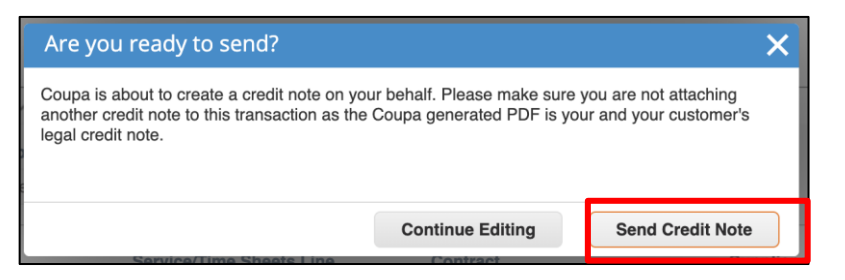

If you select Send Credit Note button you will submitted it and you will be asked if you want to create a new invoice to replace the original invoice already credited.

#### **Please Note**

- The corrected invoice must have a new Invoice number.
- Be careful because when you create a new invoice, the data from the disputed invoice will be automatically copied in the new one. So you have to change the fields that were wrong in the previous invoice. Otherwise it will be disputed again.

|                                                      |                                                 | FILCE                                           |                                                                  | 500.00                                              |
|------------------------------------------------------|-------------------------------------------------|-------------------------------------------------|------------------------------------------------------------------|-----------------------------------------------------|
|                                                      | Services for DFT                                |                                                 | -500.00                                                          | -500.00                                             |
| PO Line                                              |                                                 | Service/Time Sheets Line                        | Contract                                                         | Supplier part number                                |
| B0120000109                                          | 94-1                                            | None                                            | $\sim$                                                           |                                                     |
| CIS related c                                        | ost?                                            | CIS Labour Cost                                 |                                                                  |                                                     |
| Select                                               | ~                                               |                                                 |                                                                  |                                                     |
| Select whether to<br>for Construction<br>deductions. | his invoice line is In Scope<br>Industry Scheme | Enter the value of CIS Labour Costs of<br>line. | on this                                                          |                                                     |
| <b>Billing</b><br>140020001-Q                        | -ENV-100010-ENV-100                             | 010-0001-10-0001                                |                                                                  |                                                     |
| Taxes                                                |                                                 |                                                 |                                                                  |                                                     |
| VAT Rate                                             | V                                               | AT Amount                                       |                                                                  |                                                     |
| 20.0%                                                | ~                                               | 100.00                                          |                                                                  |                                                     |
|                                                      |                                                 |                                                 |                                                                  |                                                     |
|                                                      |                                                 |                                                 | Total Taxes<br>Lines Net Total<br>Lines VAT Totals               | -500.00<br>-100.00                                  |
|                                                      |                                                 |                                                 | Total Taxes Lines Net Total Lines VAT Totals Total VAT Net Total | -500.00<br>-100.00<br>-100.00<br>-100.00<br>-500.00 |

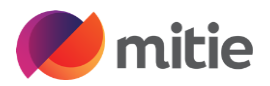

#### **Option 2 Adjust (not recommended option)**

If the price and/or the quantity for invoice line(s) is incorrect on an invoice, issue an adjustment credit note (partial credit) to correct it. You can adjust credit line quantity also in case of returned goods or if an invoice has already been paid for.

To adjust invoice through this option:

- I. Go to the Invoices Tab
- 2. Choose the Invoice with "Disputed" status,
- 3. then Click the "Resolve" icon under the actions header.

After clicking the "Resolve" icon, you will be directed to the Invoice page, scroll down then click "Adjust" button. Then you will be directed to Credit Note Creation page.

|       |                  |                      |     |            |              |          |          | [B0    | 12],[F001],[G002],[ | B002],[G100],[K001],[K005] |
|-------|------------------|----------------------|-----|------------|--------------|----------|----------|--------|---------------------|----------------------------|
|       | lines            |                      |     |            |              |          |          |        |                     |                            |
| Line  | Description      | Supplier part number | UOM | Net Weight | Price/Weight | Quantity | Price    | Total  | PO Line             | Service/Time Sheets Line   |
| 1     | Services for DFT |                      |     |            |              | None     | 500.00   | 500.00 | B01200001094-1      | None                       |
|       | CIS related cost | t? None              |     |            |              |          |          |        |                     |                            |
|       | CIS Labour Cos   | st None              |     |            |              |          |          |        |                     |                            |
| Taxes |                  |                      |     |            |              |          |          |        |                     |                            |
| VAT [ | Description      | VAT Rat              | e   | VAT A      | mount        |          | Tax Refe | ence   |                     |                            |
| S1    |                  | 20.0%                |     | 100.0      | 10           |          |          |        |                     |                            |
|       |                  |                      |     |            |              |          |          |        |                     |                            |
|       |                  |                      |     |            |              |          |          |        |                     |                            |

#### Total Taxes

| Lines Net Total<br>Lines VAT Totals VAT | 20.0%          | 500.00<br>100.00 |
|-----------------------------------------|----------------|------------------|
| Total VAT                               |                | 100.00           |
| Net Total                               |                | 500.00           |
| Gross Total                             |                | 600.00           |
|                                         |                |                  |
|                                         | Cancel Invoice | Adjust           |

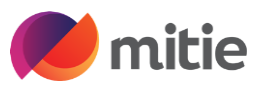

Enter your Credit note number (Credit Note #)

Enter your credit reason

|                            |                                                        | Se                                | lect Customer                                                                                       | Mitie Group Plc - Test Supplier SH |
|----------------------------|--------------------------------------------------------|-----------------------------------|----------------------------------------------------------------------------------------------------|------------------------------------|
| Create Cred                | lit Note Create                                        |                                   |                                                                                                    |                                    |
| This credit note applies t | n invoice In 2. When approved, the credit will fully c | ancel the invoice's impact to the | transaction                                                                                         |                                    |
|                            |                                                        |                                   |                                                                                                    |                                    |
|                            | 0                                                      | Y From                            |                                                                                                    |                                    |
| * Credit Note #            |                                                        | * Supplier                        | Test Supplier SH                                                                                    |                                    |
| * Credit Note Date         | 21/03/2023                                             | * Supplier VAT ID                 | GB416706654 🐱                                                                                       |                                    |
| Payment Term               | V060 - 60 Days (From Invoice Date)                     | * Invoice-From Address            | Test Supplier SH                                                                                    |                                    |
| Original Date of Supply    | 22/02/2023                                             |                                   | London                                                                                              |                                    |
| * Currency                 | GBP 🖌                                                  |                                   | SE1 9SG<br>United Kinadom                                                                           |                                    |
| Delivery Number            |                                                        |                                   | Ltd                                                                                                 |                                    |
| Status                     | Draft                                                  | * Remit-To Address                | Test Supplier SH                                                                                    |                                    |
| Original Invoice           | In 2                                                   |                                   | The Shard<br>London                                                                                 |                                    |
| Number                     |                                                        |                                   | SE1 9SG                                                                                             |                                    |
| Original Invoice Date      |                                                        |                                   | United Kingdom                                                                                      |                                    |
| Image Scan                 | Choose file No file chosen                             | Bank Name:                        | Natwest                                                                                             |                                    |
| Supplier Note              |                                                        | Beneficiary Name:                 | Test Supplier SH                                                                                    |                                    |
|                            |                                                        | Bank Account Number:              | ****5678                                                                                            |                                    |
| Attachments ()             | Add File   URL   Text                                  | Sort Code:                        | **0000                                                                                              |                                    |
| Cash Accounting            |                                                        | * Ship-From Address               | Test Supplier SH<br>The Shard                                                                       |                                    |
| Scheme                     |                                                        |                                   | London                                                                                              |                                    |
| * Credit Reason            |                                                        |                                   | SE1 9SG<br>United Kingdom                                                                           |                                    |
| Margin Scheme              |                                                        |                                   |                                                                                                    |                                    |
|                            |                                                        | ♥ 10                              |                                                                                                    |                                    |
|                            |                                                        | Customer                          | Mitie Group Plc                                                                                     |                                    |
|                            |                                                        | * Bill-To Address                 | MITIE Cleaning & E<br>Services Ltd<br>Level 12 The Shard<br>32 London Bridge S<br>London<br>SE1 9SG | Environmental<br>I<br>Street       |

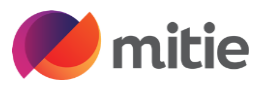

When you adjust

#### **Please Note**

- In Adjust, you can update the price and/or the quantity for the invoice line(s) depending by choosing which adjustment type is needed.!
- If the PO was QTY based you can only update QTY and not price if the PO was Amount based you can update the price.
- Be careful because when you click on Adjust, the system will automatically propose to cancel the full quantity/amount. So you will have to modify this quantity/amount according to your need, and keep the " - " in front of the figure.

Make the require adjustments

|                                                  | Description                                 | Price                                        |                                                                 |                              |
|--------------------------------------------------|---------------------------------------------|----------------------------------------------|-----------------------------------------------------------------|------------------------------|
| <b></b>                                          | Services for DFT                            |                                              | -500.00                                                         | -500.00                      |
| PO Line<br>B0120000109                           | 4-1                                         | Service/Time Sheets Line                     | Contract                                                        | Supplier part number         |
| CIS related co                                   | ost?                                        | CIS Labour Cost                              |                                                                 |                              |
| Select<br>Select whether the<br>for Construction | is invoice line is In Scope industry Scheme | Enter the value of CIS Labour Costs of line. | on this                                                         |                              |
| Taxes                                            |                                             | 1T Amount                                    |                                                                 |                              |
| Taxes                                            | W                                           | NT Amount                                    |                                                                 |                              |
|                                                  | */                                          | AT AITOUTIC                                  |                                                                 |                              |
| 20.0%                                            | -                                           | 100.00                                       |                                                                 |                              |
| 20.0%                                            | -                                           | 100.00                                       | Total Taxes                                                     |                              |
| 20.0%                                            | -                                           | 100.00                                       | Total Taxes<br>Lines Net Total<br>Lines VAT Totals              | -500.00<br>-100.00           |
| 20.0%                                            | -                                           | 100.00                                       | Total Taxes<br>Lines Net Total<br>Lines VAT Totals<br>Total VAT | -500.00<br>-100.00<br>-100.0 |

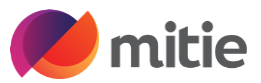

Click on Calculate

Calculate

Check the values Total VAT, Net Total and Gross Total match your invoice value

**Click Submit** 

#### The below pop up will open, click send Credit note

Submit

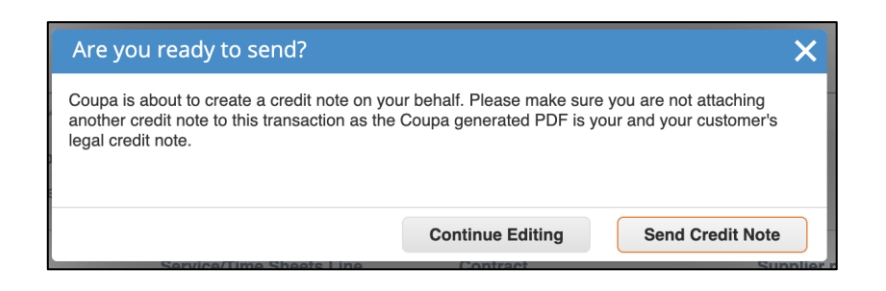

#### **END**

### Remember Mitiesuppliers.com has lots of Coupa Guides for your reference

| djustment Typ                                | Price 🗸                                                 |                                                |                  |                      |
|----------------------------------------------|---------------------------------------------------------|------------------------------------------------|------------------|----------------------|
| Туре                                         | Description                                             | Price                                          |                  | 500.00               |
| <b></b>                                      | Services for DFT                                        |                                                | -500.00          | -500.00              |
| PO Line                                      |                                                         | Service/Time Sheets Line                       | Contract         | Supplier part number |
| B0120000                                     | 1094-1                                                  | None                                           | ~                |                      |
| CIS related                                  | d cost?                                                 | CIS Labour Cost                                |                  |                      |
| Select                                       | ~                                                       |                                                |                  |                      |
| Select wheth<br>for Construct<br>deductions. | er this invoice line is In Scope<br>ion Industry Scheme | Enter the value of CIS Labour Costs o<br>line. | in this          |                      |
| Billing                                      | 0 FNV 100010 FNV 1000                                   |                                                |                  |                      |
| 140020001                                    | -Q-ENV-100010-ENV-1000                                  | 010-0001-10-0001                               |                  |                      |
| _                                            |                                                         |                                                |                  |                      |
| Taxes                                        |                                                         |                                                |                  |                      |
| VAT Rat                                      | te V/                                                   | AT Amount                                      |                  |                      |
| 20.0%                                        |                                                         | 100.00                                         |                  |                      |
| 20.0%                                        | •                                                       | 100.00                                         |                  |                      |
|                                              |                                                         |                                                |                  |                      |
|                                              |                                                         |                                                |                  |                      |
|                                              |                                                         |                                                |                  |                      |
|                                              |                                                         |                                                | Total Taxes      |                      |
|                                              |                                                         |                                                | Lines Net Total  | -500.00              |
|                                              |                                                         |                                                | Lines VAT Totals | -100.00              |
|                                              |                                                         |                                                |                  |                      |
|                                              |                                                         |                                                |                  |                      |
|                                              |                                                         |                                                | Total VAT        | -100.0               |
|                                              |                                                         |                                                | Net Tetal        | 1010                 |
|                                              |                                                         |                                                | INEL IOTAI       | -500.0               |
|                                              |                                                         |                                                | Gross Total      | -600.00              |
|                                              |                                                         |                                                |                  |                      |